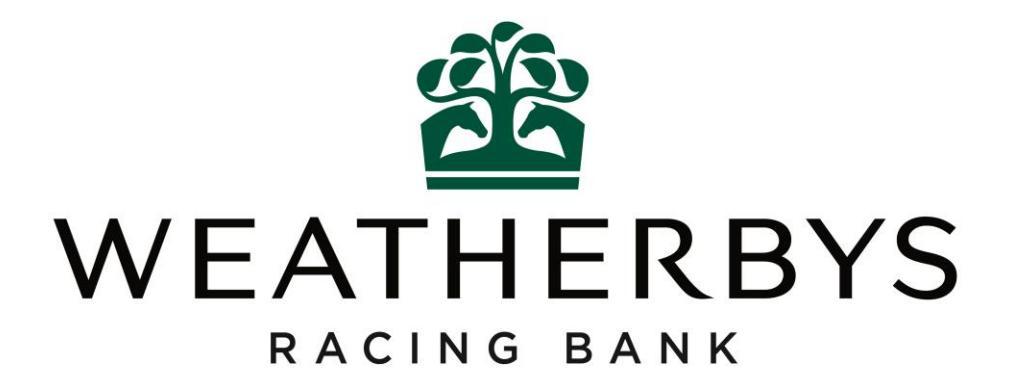

## Trainer – User Guide

# Submitting a Monthly Gallops Return

26<sup>th</sup> September 2017

# **Contents**

| 1. | Accessing the New Monthly Online Gallops System              | 3  |
|----|--------------------------------------------------------------|----|
| 2. | Submitting a Gallops Return                                  | 4  |
| 3. | Viewing a Previous Submitted Gallops Return                  | 11 |
| 4. | For Langton Wold/Highfield Trainers – Additional Information | 13 |
| 5. | Contact Details                                              | 16 |

#### User Guide - Monthly Gallops Return

#### 1. Accessing the New Monthly Online Gallops System

- To access the system you must hold a trainer licence or be someone authorised on behalf of a trainer and have log in details for the New Racing Administration Service (www2.racingadmin.co.uk).
- Log in using your username and password.
- Click the Trainer tab from the main menu at the top of the screen, followed by Gallops Return.
- This will take you to the Gallops Homepage. Only a Trainer using a gallop administered by Weatherbys Racing Bank will have access to this page.

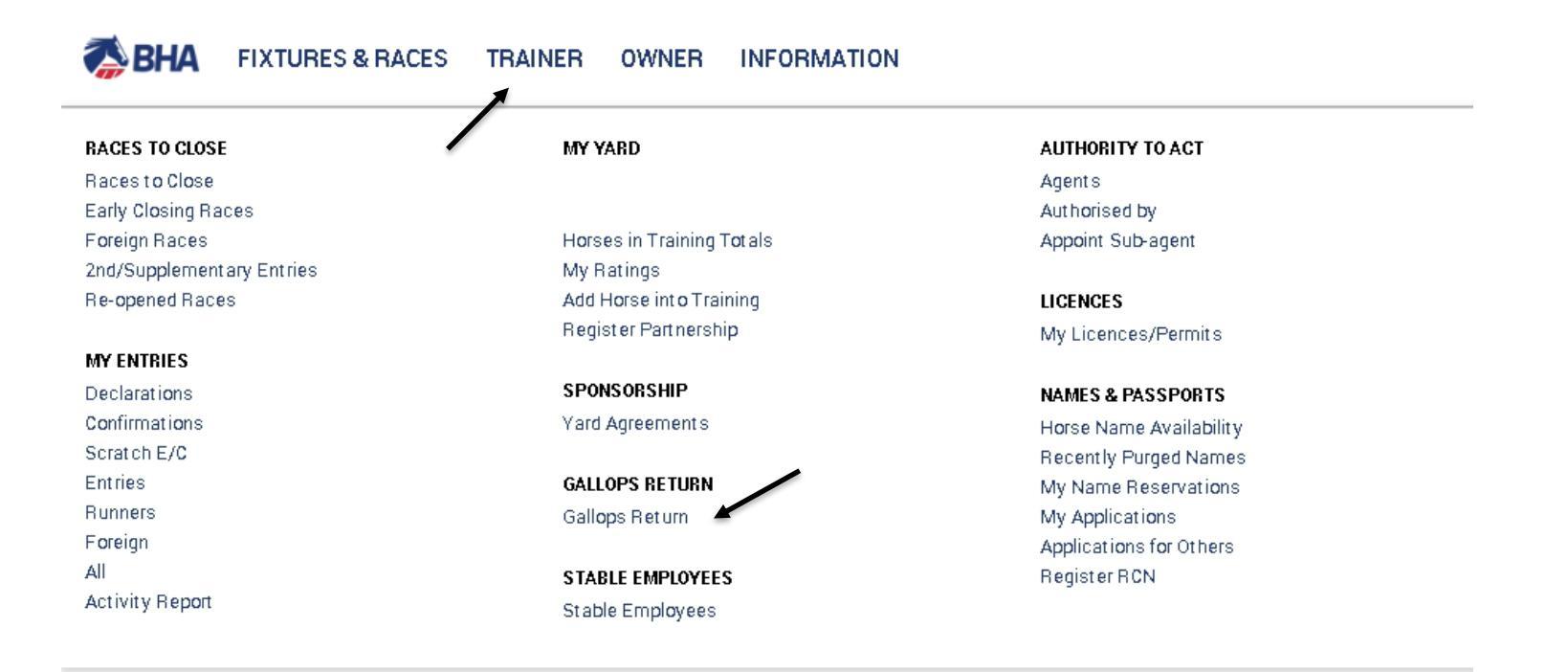

Records Found: 2

## User Guide – Monthly Gallops Return

#### 2. Submitting a Gallops Return

- PLEASE NOTE ALL MONTHLY RETURNS SHOULD BE SUBMITTED BY THE 3<sup>RD</sup> WORKING DAY OF THE MONTH.
- The Gallops Homepage screen will be displayed.
- Choose the relevant gallop from the New Monthly Gallops Return dropdown menu and click GO.

## **Gallops Returns**

| <b>New Monthly Gallops Return</b><br>Choose this option if you wish to complete your Gallops return for the previous<br>month. You may only submit one return per Gallop for a particular month. | August 2017 | Please choose a Gallop     | G0 > |
|----------------------------------------------------------------------------------------------------|-------------|----------------------------|------|
|                                                                                                    |             | Castle Piece - Not Started |      |
| Previous Gallops Return<br>Choose this option to view a previously submitted Gallops return.                                                                                                    |             | Please choose a Gallop     | GO > |

- This will display the list of horses in your care under 2 tabs: Horses In Training and Horses Not In Training. Both tabs will need to be completed in order to submit your return.
- Use the scroll bar on the right hand side to move through your list of horses.

1. Select Horses The animals shown in the lists below display the horses listed in your care and control. For convenience these have been separated into two tabs, HORSES IN TRAINING and a that have not used the Gallops, a non-charge reason must be selected. The deadline for submissions is 15:00pm on the 3rd working day of each month. If you have any questions please feel free to contact us. HORSES IN TRAINING HORSES NOT IN TRAINING Select All / None Select a non-charge reason.. SET Charge Animal YOF Sex Sire Dam Owner Status Non-charge Reason 126 Partnership 11, A. N. Owner 7, A. Trainer, Mr A. N. Owner 17, Mrs A. N. Owner 18, 128 Animal 127 Animal Animal 2011 G Both Select a reason.. 1 (GB) (GB) Syndicate 15, A. N. Owner 20 (IRE) 130 131 Animal 23 Animal Animal 2013 F Partnership 5, Mrs A. N. Owner 22, Mr A. N. Owner 3 Select a reason... Jump (GB) (GB) (GB) 149 151 Animal 150 Animal 2012 G Syndicate 10, Mr A. N. Owner 13, Mrs A. N. Owner 12, Animal Jump Select a reason... (FR) (FR) (FR) 153 154 Animal 155 Animal Syndicate 13, Mr A. N. Owner 13, Mrs A. N. Owner 12 2012 G Animal Jump Select a reason.. (IRE) (USA) (IRE) 161 163 Animal 162 Animal Syndicate 11, Mr A. N. Owner 26, Mr A. N. Owner 27 2013 G Animal Jump Select a reason.. (FR) (FR) (FR) 168 169 Animal 170 Animal 2010 Syndicate 15, Mr A. N. Owner 17, Mrs A. N. Owner 18 Animal G Both Select a reason... (GB) (GNY) (GNY)

- The Horses In Training tab has all animals set to charge by default. Make any amendments, ensuring you select a reason against any horse you do not want to charge.
- The Horses Not In Training tab will include all horses listed under your Care and Control but not officially recorded in training. These are set to not charge by default. Either tick them to charge or set a non-charge reason against each by selecting from the dropdown.

|                                  | 1. Sel                                        | ect Ho                                   | ses                                                                                |                                                                             | 2                                                           | Review<br>O                                                                          |                                               |                                                             | 3.                                              | Receipt                                                                   |    |
|----------------------------------|-----------------------------------------------|------------------------------------------|------------------------------------------------------------------------------------|-----------------------------------------------------------------------------|-------------------------------------------------------------|--------------------------------------------------------------------------------------|-----------------------------------------------|-------------------------------------------------------------|-------------------------------------------------|---------------------------------------------------------------------------|----|
| HORSES<br>that have<br>please fe | ials shor<br>NOT IN<br>e not usi<br>el free t | wn in th<br>TRAIN<br>ed the (<br>o conta | ie lists below display<br>ING. Please check th<br>Gallops, a non-charge<br>ict us. | the horses listed in yo<br>e lists and select thos<br>reason must be select | ur care and contro<br>e animals that ha<br>ed. The deadline | ol. For convenience these<br>ve used the Gallops for Au<br>for submissions is 15:00p | have been si<br>igust, ensuri<br>m on the 3rd | eparated into two<br>ng that the owner<br>working day of ea | tabs, HORSE<br>ship informat<br>ach month. If y | S IN TRAINING and<br>ion is correct. For horses<br>you have any questions |    |
|                                  |                                               |                                          | HORSES IN TRAININ                                                                  | IG                                                                          |                                                             |                                                                                      | I                                             | HORSES NOT IN T                                             | TRAINING                                        | /                                                                         |    |
|                                  |                                               |                                          |                                                                                    |                                                                             |                                                             |                                                                                      | Se                                            | elect All / None                                            | Select a nor                                    | n-charge reason 🛛 🖌                                                       | SE |
| Animal                           | YOF                                           | Sex                                      | Sire                                                                               | Dam                                                                         | Owner                                                       |                                                                                      |                                               | Status                                                      | Charge                                          | Non-charge Reason                                                         |    |
| 114 Animal<br>(IRE)              | 2010                                          | G                                        | 116 Animal (IRE)                                                                   | 115 Animal (IRE)                                                            | Syndicate 2, M                                              | r A. N. Owner 15, Mr A. N. (                                                         | Owner 4                                       | At Gras                                                     | ss                                              | At Grass                                                                  |    |
| 133 Animal (GB)                  | 2015                                          | F                                        | 135 Animal (GB)                                                                    | 134 Animal (IRE)                                                            | Part nership 8, f                                           | Mr A. N. Owner 3, A. N. Ow                                                           | ner 28                                        | Resting                                                     | a 🗸 🎽                                           | Select a reason                                                           |    |
| 191 Animal<br>(USA)              | 2006                                          | G                                        | 193 Animal (USA)                                                                   | 192 Animal (USA)                                                            | A. Trainer                                                  |                                                                                      |                                               | At Gras                                                     | s                                               | Select a reason                                                           |    |
| . ,                              |                                               |                                          |                                                                                    |                                                                             |                                                             |                                                                                      |                                               |                                                             |                                                 | ۹                                                                         |    |
| RESET                            |                                               |                                          | SAVE                                                                               |                                                                             |                                                             |                                                                                      |                                               | CAN                                                         | CEL                                             | Apprentice Ride                                                           | 1  |
|                                  |                                               |                                          |                                                                                    |                                                                             |                                                             |                                                                                      |                                               |                                                             |                                                 | Dead                                                                      |    |
|                                  |                                               |                                          |                                                                                    |                                                                             |                                                             |                                                                                      |                                               | _                                                           |                                                 | Left Yard                                                                 |    |
|                                  |                                               |                                          |                                                                                    |                                                                             |                                                             |                                                                                      |                                               |                                                             |                                                 | At Grass                                                                  |    |
|                                  |                                               |                                          |                                                                                    |                                                                             |                                                             |                                                                                      |                                               |                                                             |                                                 | Changed Yards                                                             |    |

• Make all the necessary amendments to the return, ensuring all horses are either charged (ticked) or not charged (un-ticked) with a noncharge reason against them.

|                    |      |     |                     |                     |                                                    | 🗸 Select All / Non | ne   | Select a n   | on-charge reason 🔺 SET |
|--------------------|------|-----|---------------------|---------------------|----------------------------------------------------|--------------------|------|--------------|------------------------|
| nimal              | YOF  | Sex | Sire                | Dam                 | Owner                                              | Sta                | atus | Charge       | Non-charge Reason      |
| 02<br>nimal<br>RE) | 2013 | F   | 132 Animal<br>(IRE) | 203 Animal<br>(USA) | Syndicate 16, Mr A. N. Owner 24, Mr A. N. Owner 25 | Fla                | at   |              | Select a reason        |
| 05<br>nimal<br>RE) | 2015 | F   | 207 Animal<br>(IRE) | 206 Animal<br>(GB)  | Syndicate 16, Mr A. N. Owner 24, Mr A. N. Owner 25 | Fla                | at   |              | Sent Home              |
| 09<br>nimal<br>RE) | 2012 | G   | 62 Animal<br>(GB)   | 210 Animal<br>(IRE) | A. Trainer                                         | uL                 | mp   | $\checkmark$ | Select a reason        |
| 11<br>nimal<br>RE) | 2015 | С   | 213 Animal<br>(IRE) | 212 Animal<br>(IRE) | Owner Not Registered                               | Fla                | at   | $\checkmark$ | Select a reason        |
| 1<br>nimal<br>RE)  | 2011 | G   | 43 Animal<br>(GB)   | 42 Animal<br>(IRE)  | Mr A. N. Owner 5                                   | uL                 | imp  |              | Left Yard              |
| 5<br>nimal<br>RE)  | 2010 | G   | 78 Animal<br>(IRE)  | 77 Animal<br>(IRE)  | Syndicate 4, Mr.A. N. Owner 13, Mr.A. N. Owner 16  | uL                 | mp   | $\checkmark$ | Select a reason        |
| 1<br>nimal<br>RE)  | 2007 | G   | 83 Animal<br>(GB)   | 82 Animal<br>(IRE)  | Mrs A. N. Owner 9                                  | Fla                | at   | ~            | Select a reason        |

- The RESET button will undo all amended data to reset the return to the original format.
- The SAVE button will save any changes to allow you to continue the return at another time.
- The CANCEL button will return you to the Gallops Homepage.
- The CONTINUE button will take you onto the next step once the return has been completed.

## User Guide – Monthly Gallops Return

• If you have clicked CONTINUE and the information supplied is not complete you will get an error message. Complete the details before clicking the CONTINUE button again.

|                     |                                             | 1. S                                      | elect Horses<br>O                                                 |                                                        | 2. Review                                                                                                    |                                                                                                    |              |                     |     |  |  |  |
|---------------------|---------------------------------------------|-------------------------------------------|-------------------------------------------------------------------|--------------------------------------------------------|----------------------------------------------------------------------------------------------------|----------------------------------------------------------------------------------------------------|--------------|---------------------|-----|--|--|--|
| 9                   | The anin<br>HORSES<br>that hav<br>please fe | nals sh<br>i NOT I<br>e not u<br>eel free | own in the list<br>N TRAINING.<br>sed the Gallop<br>to contact us | s below displa<br>Please check<br>os, a non-char<br>s. | ay the horses listed in your care and control. For convenience these have been s<br>the lists and select those animals that have used the Gallops for August, ensuri<br>ge reason must be selected. The deadline for submissions is 15:00pm on the 3rd | e these have been separated into two tabs, HORSES IN TRAINING and<br>ps for August, ensuring that the ownership information is correct. For horses<br>s 15:00pm on the 3rd working day of each month. If you have any questions |              |                     |     |  |  |  |
| 0                   | Please c<br>1 animal                        | orrect<br>(s) nei                         | the following:<br>ther charged r                                  | nor reason sele                                        | ected in Horses In Training Tab                                                                                                    |                                                                                                    |              |                     |     |  |  |  |
|                     |                                             |                                           |                                                                   |                                                        |                                                                                                    |                                                                                                    |              |                     |     |  |  |  |
|                     |                                             |                                           | HOR                                                               | SES IN TRAIN                                           | IING                                                                                                    | HORSES NOT IN 1                                                                                                    | FRAINING     |                     |     |  |  |  |
|                     |                                             |                                           |                                                                   |                                                        | ✓ s                                                                                                    | elect All / None                                                                                                    | Select a r   | non-charge reason 🖌 | SET |  |  |  |
| nimal               | YOF                                         | Sex                                       | Sire                                                              | Dam                                                    | Owner                                                                                                    | Status                                                                                                    | Charge       | Non-charge Reason   |     |  |  |  |
| 26<br>nimal<br>RE)  | 2011                                        | G                                         | 128 Animal<br>(GB)                                                | 127 Animal<br>(GB)                                     | Partnership 11, A. N. Owner 7, A. Trainer, Mr A. N. Owner 17, Mrs A. N. Owner 18<br>Syndicate 15, A. N. Owner 20                                                                                                    | Both                                                                                                    | $\checkmark$ | Select a reason     |     |  |  |  |
| 30<br>nimal<br>3B)  | 2013                                        | F                                         | 23 Animal<br>(GB)                                                 | 131 Animal<br>(GB)                                     | Partnership 5, Mrs A. N. Owner 22, Mr A. N. Owner 3                                                                                                    | Jump                                                                                                    | $\checkmark$ | Select a reason     |     |  |  |  |
| 49<br>.nimal<br>FR) | 2012                                        | G                                         | 151 Animal<br>(FR)                                                | 150 Animal<br>(FR)                                     | Syndicate 10, Mr A. N. Owner 13, Mrs A. N. Owner 12                                                                                                    | Jump                                                                                                    | $\checkmark$ | Select a reason     |     |  |  |  |
| 53<br>mimal<br>IRE) | 2012                                        | G                                         | 155 Animal<br>(USA)                                               | 154 Animal<br>(IRE)                                    | Syndicate 13, Mr A. N. Owner 13, Mrs A. N. Owner 12                                                                                                    | Jump                                                                                                    | $\checkmark$ | Select a reason     | 1   |  |  |  |
| 61<br>mimal         | 2013                                        | G                                         | 163 Animal<br>(FR)                                                | 162 Animal<br>(FR)                                     | Syndicate 11, Mr A. N. Owner 26, Mr A. N. Owner 27                                                                                                    | Jump                                                                                                    | $\checkmark$ | Select a reason     | 1   |  |  |  |

- The next screen will allow you review your progress. If you are happy with the data press SUBMIT. Please note that once submitted you will not be able to change any of the information. If anything is incorrect after this point you will need to contact the Weatherbys Racing Bank Team.
- You can add any comments, if necessary, in the COMMENTS BOX. These will be viewed by the Gallop Authority.

| Animal                 | YOF  | Sex | Sire                | Dam                    | Owner                                              | Status | Charge | Non-charge Reason |
|------------------------|------|-----|---------------------|------------------------|----------------------------------------------------|--------|--------|-------------------|
| 202<br>Animal<br>(IRE) | 2013 | F   | 132 Animal<br>(IRE) | 203<br>Animal<br>(USA) | Syndicate 16, Mr A. N. Owner 24, Mr A. N. Owner 25 | Flat   | •      | •                 |
| 205<br>Animal<br>(IRE) | 2015 | F   | 207 Animal<br>(IRE) | 206<br>Animal<br>(GB)  | Syndicate 16, Mr A. N. Owner 24, Mr A. N. Owner 25 | Flat   | *      |                   |
| 209<br>Animal<br>(IRE) | 2012 | G   | 62 Animal<br>(GB)   | 210<br>Animal<br>(IRE) | A. Trainer                                         | Jump   | •      |                   |
| 211<br>Animal<br>(IRE) | 2015 | С   | 213 Animal<br>(IRE) | 212<br>Animal<br>(IRE) | Owner Not Registered                               | Flat   | •      |                   |
| 41<br>Animal<br>(IRE)  | 2011 | G   | 43 Animal<br>(GB)   | 42 Animal<br>(IRE)     | Mr A. N. Owner 5                                   | Jump   |        | Left Yard         |
| 76<br>Animal<br>(IRE)  | 2010 | G   | 78 Animal<br>(IRE)  | 77 Animal<br>(IRE)     | Syndicate 4, Mr A. N. Owner 13, Mr A. N. Owner 16  | Jump   | •      |                   |
| 81<br>Animal<br>(IRE)  | 2007 | G   | 83 Animal<br>(GB)   | 82 Animal<br>(IRE)     | Mrs A. N. Owner 9                                  | Flat   | *      | Ţ                 |

Total Horses Charged : 21

Comments (Maximum 250 characters in length)

Comments

CANCEL SUBMIT

• Once submitted you will see the RECEIPT screen. Click on RETURN TO GALLOPS RETURN to go back to the Homepage.

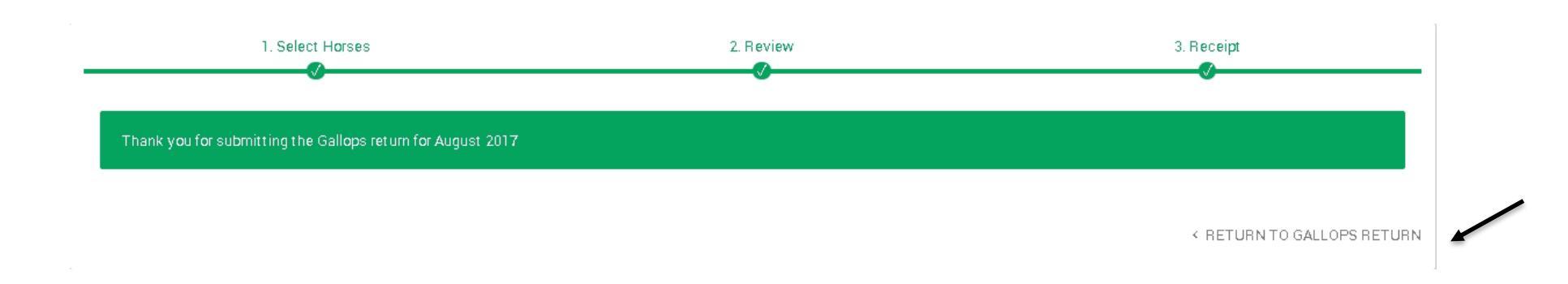

## 3. Viewing a Previous Submitted Gallops Return

• You can view a Gallops Return that you have previous submitted from the gallops Homepage. Select the return you want to view from the Previous Gallops Return dropdown and Click GO.

## **Gallops Returns**

| New Monthly Gallops Return     August 2017       Choose this option if you wish to complete your Gallops return for the previous     August 2017       month. You may only submit one return per Gallop for a particular month.     August 2017 | Please choose a Gallop 🖉 GO 🗲                                                  |
|----------------------------------------------------------------------------------------------------|--------------------------------------------------------------------------------|
| <b>Previous Gallops Return</b><br>Choose this option to view a previously submitted Gallops return.                                                                                                    | Please choose a Gallop GO >                                                    |
|                                                                                                    | Please choose a Gallop   Castle Piece - August 2017   Castle Piece - July 2017 |
|                                                                                                    | Castle Piece - June 2017                                                       |

- This will display the horses you have charged (with a green tick) and the horses that have not been charged (without a tick), which will also detail the non-charge reason.
- The blue EXPORT button can be used to download a copy of this return into Excel.

|                        |      |     |                     |                        |                                                    |                 |         | ± EXPOP           | т |
|------------------------|------|-----|---------------------|------------------------|----------------------------------------------------|-----------------|---------|-------------------|---|
|                        |      |     | HORS                | SES IN TRAIN           | IING H                                             | IORSES NOT IN T | RAINING |                   |   |
| Animal                 | YOF  | Sex | Sire                | Dam                    | Owner                                              | Status          | Charge  | Non-charge Reason |   |
| 202<br>Animal<br>(IRE) | 2013 | F   | 132 Animal<br>(IRE) | 203<br>Animal<br>(USA) | Syndicate 16, Mr A. N. Owner 24, Mr A. N. Owner 25 | Flat            | •       |                   | • |
| 205<br>Animal<br>(IRE) | 2015 | F   | 207 Animal<br>(IRE) | 206<br>Animal<br>(GB)  | Syndicate 16, Mr A. N. Owner 24, Mr A. N. Owner 25 | Flat            | •       |                   |   |
| 209<br>Animal<br>(IRE) | 2012 | G   | 62 Animal<br>(GB)   | 210<br>Animal<br>(IRE) | A. Trainer                                         | Jump            | •       |                   |   |
| 211<br>Animal<br>(IRE) | 2015 | С   | 213 Animal<br>(IRE) | 212<br>Animal<br>(IRE) | Owner Not Registered                               | Flat            | •       |                   |   |
| 41<br>Animal<br>(IRE)  | 2011 | G   | 43 Animal<br>(GB)   | 42 Animal<br>(IRE)     | Mr A. N. Owner 5                                   | Jump            |         | Left Yard         | ł |
| 76<br>Animal<br>(IRE)  | 2010 | G   | 78 Animal<br>(IRE)  | 77 Animal<br>(IRE)     | Syndicate 4, Mr A. N. Owner 13, Mr A. N. Owner 16  | Jump            | •       |                   |   |
| 81<br>Animal<br>(IRE)  | 2007 | G   | 83 Animal<br>(GB)   | 82 Animal<br>(IRE)     | Mrs A. N. Owner 9                                  | Flat            | •       |                   |   |

#### 4. For Langton Wold/Highfield Trainers - Additional Information

- It is recognised that a Trainer would often submit a return for one or other gallop, or a handful of horses for one of the gallops. However a return should be submitted by the Trainer for both gallops, even if usage has been nil or low. Therefore a specific function has been included within the new system to aid submission.
- Start to submit the return as above. However, should you wish to list the majority of horses as used the alternative gallop you can set this reason against all horses.
- You can de-select all the horses to set the no charge flag. Then select a non-charge reason from the box at the top of the list.

|                        |                                             | 1. S                                       | elect Horses                                                         |                                                        | 2. Review                                                                                                    |                                                                    | 3. Receipt                                                                                                |
|------------------------|---------------------------------------------|--------------------------------------------|----------------------------------------------------------------------|--------------------------------------------------------|----------------------------------------------------------------------------------------------------|--------------------------------------------------------------------|----------------------------------------------------------------------------------------------------|
| •                      | The anin<br>HORSES<br>that hav<br>please fo | nals sh<br>S NOT I<br>re not u<br>eel free | own in the list<br>N TRAINING.<br>Ised the Gallop<br>I to contact us | s below displa<br>Please check<br>ps, a non-char<br>s. | ay the horses listed in your care and control. For convenience these have been<br>the lists and select those animals that have used the Gallops for August, ensu<br>ge reason must be selected. The deadline for submissions is 15:00pm on the 3r | separated into two<br>uring that the owner<br>rd working day of ea | tabs, HORSES IN TRAINING and ship information is correct. For horses ich month. If you have any questions |
|                        |                                             |                                            | HOR                                                                  | SES IN TRAIN                                           |                                                                                                    | HORSES NOT IN                                                      | TRAINING                                                                                                  |
|                        |                                             |                                            |                                                                      |                                                        |                                                                                                    | Select All / None                                                  | Select a non-charge reason S                                                                              |
| Animal                 | YOF                                         | Sex                                        | Sire                                                                 | Dam                                                    | Owner                                                                                                    | Status                                                             | Q                                                                                                    |
| 126<br>Animal<br>(IRE) | 2011                                        | G                                          | 128 Animal<br>(GB)                                                   | 127 Animal<br>(GB)                                     | Partnership 11, A. N. Owner 7, A. Trainer, Mr A. N. Owner 17, Mrs A. N. Owner 1<br>Syndicate 15, A. N. Owner 20                                                                                                    | 8, Both                                                            | Injured Other                                                                                             |
| 30<br>Animal<br>GB)    | 2013                                        | F                                          | 23 Animal<br>(GB)                                                    | 131 Animal<br>(GB)                                     | Partnership 5, Mrs A. N. Owner 22, Mr A. N. Owner 3                                                                                                    | Jump                                                               | Resting<br>Sent Home                                                                                      |
| 49<br>Animal<br>FR)    | 2012                                        | G                                          | 151 Animal<br>(FR)                                                   | 150 Animal<br>(FR)                                     | Syndicate 10, Mr A. N. Owner 13, Mrs A. N. Owner 12                                                                                                    | Jump                                                               | Highfield Select a reason                                                                                 |
| 53<br>Animal<br>IRE)   | 2012                                        | G                                          | 155 Animal<br>(USA)                                                  | 154 Animal<br>(IRE)                                    | Syndicate 13, Mr A. N. Owner 13, Mrs A. N. Owner 12                                                                                                    | Jump                                                               | Select a reason                                                                                           |
| 61<br>Animal<br>FR)    | 2013                                        | G                                          | 163 Animal<br>(FR)                                                   | 162 Animal<br>(FR)                                     | Syndicate 11, Mr A. N. Owner 26, Mr A. N. Owner 27                                                                                                    | Jump                                                               | Select a reason                                                                                           |
| (68<br>Animal<br>(GNV) | 2010                                        | G                                          | 170 Animal<br>(GB)                                                   | 169 Animal<br>(GNY)                                    | Syndicate 15, Mr A. N. Owner 17, Mrs A. N. Owner 18                                                                                                    | Both                                                               | Select a reason                                                                                           |

- Click the SET button and this will add the same non-charge reason against all the horses. Ensure both the Horses In Training and Horses Not In Training tabs are completed.
- This will populate all horses with the same non-charge reason.

1. Select Horses The animals shown in the lists below display the horses listed in your care and control. For convenience these have been separated into two tabs, HORSES IN TRAINING and  $(\mathbf{i})$ HORSES NOT IN TRAINING. Please check the lists and select those animals that have used the Gallops for August, ensuring that the ownership information is correct. For horses that have not used the Gallops, a non-charge reason must be selected. The deadline for submissions is 15.00pm on the 3rd working day of each month. If you have any questions please feel free to contact us. HORSES IN TRAINING HORSES NOT IN TRAINING Select All / None Used Another Gallop - Highfield SET YOF Sex Sire Charge Non-charge Reason Animal Dam Owner Status 126 128 127 Partnership 11, A. N. Owner 7, A. Trainer, Mr A. N. Owner 17, Mrs A. N. Animal 2011 G Animal Animal Both Used Another Gallop - Highfield Owner 18, Syndicate 15, A. N. Owner 20 (IRE) (GB) (GB) 130 131 23 Animal 2013 F Animal Partnership 5, Mrs A. N. Owner 22, Mr A. N. Owner 3 Jump Used Another Gallop - Highfield Animal (GB) (GB) (GB) 149 151 150 2012 G Animal Animal Syndicate 10, Mr A. N. Owner 13, Mrs A. N. Owner 12, Jump Used Another Gallop - Highfield Animal (FR) (FR) (FR) 153 155 154 2012 G Animal Animal Syndicate 13, Mr A. N. Owner 13, Mrs A. N. Owner 12. Used Another Gallop - Highfield Animal Jump (IRE) (USA) (IRE) 161 163 162 Animal 2013 G Animal Animal Syndicate 11, Mr A. N. Owner 26, Mr A. N. Owner 27 Jump Used Another Gallop - Highfield (FR) (FR) (FR) 168 170 169 Animal 2010 G Animal Syndicate 15, Mr A. N. Owner 17, Mrs A. N. Owner 18 Animal Both Used Another Gallop - Highfield (GNY) (GB) (GNY)

• You can then alter the information before submitting the return. This allows you to tick a horse to charge or alter the non-charge reason. Once you are happy with the information supplied SUBMIT the return as above.

|                        |                                            | 1. S                                    | elect Horse                                                  | s                                                    | 2. Review                                                                                                    |                                        |                                              | 3. Receipt                                                                                                    |         |
|------------------------|--------------------------------------------|-----------------------------------------|--------------------------------------------------------------|------------------------------------------------------|----------------------------------------------------------------------------------------------------|----------------------------------------|----------------------------------------------|----------------------------------------------------------------------------------------------------|---------|
| :                      | The anin<br>HORSES<br>hat hav<br>please fe | nals st<br>NOT I<br>e not u<br>eel free | nown in the li<br>IN TRAININ<br>Used the Gal<br>a to contact | ists below d<br>5. Please ch<br>lops, a non-o<br>us. | isplay the horses listed in your care and control. For convenience these have<br>eck the lists and select those animals that have used the Gallops for August<br>charge reason must be selected. The deadline for submissions is 15:00pm on | e been sep<br>t, ensuring<br>the 3rd w | parated intot<br>that the ow<br>orking day o | wo tabs, HORSES IN TRAINING and<br>nership information is correct. For hors<br>f each month. If you have any question: | es<br>S |
|                        |                                            |                                         | НС                                                           | PRSES IN TR                                          | RAINING                                                                                                    | НС                                     | DRSES NOT                                    | IN TRAINING                                                                                                    |         |
|                        |                                            |                                         |                                                              |                                                      |                                                                                                    | Sele                                   | ect All / None                               | Used Another Gallop - Highfield                                                                                        | SET     |
| Animal                 | YOF                                        | Sex                                     | Sire                                                         | Dam                                                  | Owner                                                                                                    | State                                  | us Charge                                    | Non-charge Reason                                                                                                    |         |
| 126<br>Animal<br>(IRE) | 2011                                       | G                                       | 128<br>Animal<br>(GB)                                        | 127<br>Animal<br>(GB)                                | Partnership 11, A. N. Owner 7, A. Trainer, Mr A. N. Owner 17, Mrs A. N. Owne<br>18, Syndicate 15, A. N. Owner 20                                                                                                    | er Both                                | ~                                            | Select a reason                                                                                                    | 4       |
| 130<br>Animal<br>(GB)  | 2013                                       | F                                       | 23 Animal<br>(GB)                                            | 131<br>Animal<br>(GB)                                | Partnership 5, Mrs A. N. Owner 22, Mr A. N. Owner 3                                                                                                    | Jump                                   | o 🗌                                          | Used Another Gallop - Highfield                                                                                        | 4       |
| 149<br>Animal<br>(FR)  | 2012                                       | G                                       | 151<br>Animal<br>(FR)                                        | 150<br>Animal<br>(FR)                                | Syndicate 10, Mr A. N. Owner 13, Mrs A. N. Owner 12                                                                                                    | Jump                                   | o                                            | Used Another Gallop - Highfield                                                                                        |         |
| 153<br>Animal<br>(IRE) | 2012                                       | G                                       | 155<br>Animal<br>(USA)                                       | 154<br>Animal<br>(IRE)                               | Syndicate 13, Mr A. N. Owner 13, Mrs A. N. Owner 12                                                                                                    | Jum                                    | 0                                            | Used Another Gallop - Highfield                                                                                        |         |
| 161<br>Animal<br>(FR)  | 2013                                       | G                                       | 163<br>Animal<br>(FR)                                        | 162<br>Animal<br>(FR)                                | Syndicate 11, Mr A. N. Owner 26, Mr A. N. Owner 27                                                                                                    | Jum                                    | o                                            | Used Another Gallop - Highfield                                                                                        |         |
| 168<br>Animal<br>(GNY) | 2010                                       | G                                       | 170<br>Animal<br>(GB)                                        | 169<br>Animal<br>(GNY)                               | Syndicate 15, Mr A. N. Owner 17, Mrs A. N. Owner 18                                                                                                    | B <b>o</b> t h                         |                                              | Sent Home                                                                                                    | 4       |

• YOU WILL NEED TO SUBMIT A RETURN FOR BOTH LANGTON WOLD AND HIGHFIELD EVEN IF ONE OF THEM IS A NIL RETURN.

#### **5. Contact Details**

- If you have any issues submitting the Monthly Gallop Return please contact Weatherbys Racing Bank Team
- Tel: +44 (0)1933 304777
- Email: gallops@weatherbys.co.uk

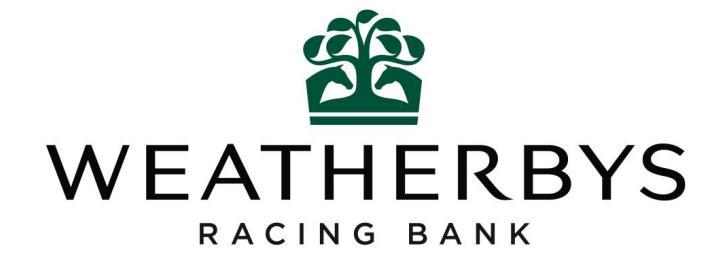